1、開啟無線網路,看到「NUTN-802.1X」後點選連線。

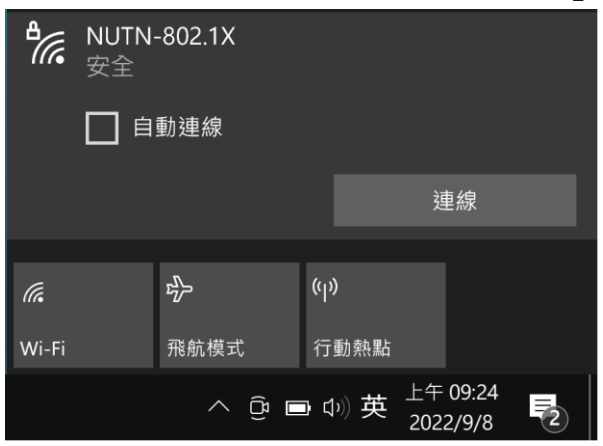

2、系統檢查網路需求

| ₽//。      | NUTN·<br>安全   | -802.1X                   |      |      |    |           |                |   |
|-----------|---------------|---------------------------|------|------|----|-----------|----------------|---|
|           | 正在檢           | 查網路需                      | 求    |      |    |           |                |   |
|           |               |                           |      |      |    | 刵         | 又消             |   |
| 網路<br>變更讀 | 和網際約<br>設定・例如 | 網路設定<br><sup>1</sup> 使連線計 | 量付費。 |      |    |           |                |   |
| (î.       |               | ₽                         |      |      |    |           |                |   |
| Wi-Fi     |               | 飛航模式                      |      | 行動   | 熱點 |           |                |   |
|           |               | ^                         | (j   | (1)) | 英  | 上午<br>202 | 09:24<br>2/9/8 | 2 |

3、使用者名稱輸入「校務系統帳號@mail.nutn.edu.tw」,密碼輸入「校務系統密碼」,按下確定。

| ₽(7.      | NUTN-802.1X<br>安全 |                             |            |     |            |                |   |  |  |  |
|-----------|-------------------|-----------------------------|------------|-----|------------|----------------|---|--|--|--|
|           |                   |                             |            |     |            |                |   |  |  |  |
|           | 使用者名稱             |                             |            |     |            |                |   |  |  |  |
|           | 密碼                |                             |            |     |            |                |   |  |  |  |
|           |                   |                             |            |     |            |                |   |  |  |  |
|           | 確定 取消             |                             |            |     |            |                |   |  |  |  |
| 網路<br>變更該 | 和網際約<br>設定・例如     | 網路設定<br><sup>山</sup> 使連線計量付 | 費。         |     |            |                |   |  |  |  |
| (in       |                   | ц.<br>Г.                    | (r)        |     |            |                |   |  |  |  |
| Wi-Fi     |                   | 飛航模式                        | 行          | 動熱點 |            |                |   |  |  |  |
|           |                   | <ul><li>∠ Ĝ</li></ul>       | <b>_</b> ( | 》英  | 上午<br>2022 | 09:25<br>2/9/8 | 2 |  |  |  |

| ₽776      | NUTN-802.1X<br>正在連線                                                             |                             |    |       |           |                |     |  |  |  |
|-----------|---------------------------------------------------------------------------------|-----------------------------|----|-------|-----------|----------------|-----|--|--|--|
|           | 繼續連線?<br>若您認為應該可在此位置找到<br>NUTN-802.1X.請繼續連線。否則,它可能<br>是具有相同名稱的不同網路。<br>顯示憑證詳細資料 |                             |    |       |           |                |     |  |  |  |
|           |                                                                                 | 連線                          |    |       | 耳         | 又消             |     |  |  |  |
| 網路<br>變更設 | 和網際約<br>定・例如                                                                    | 網路設定<br><sup>山使連線計量付著</sup> | 豊。 |       |           |                |     |  |  |  |
| (h.       |                                                                                 | цЪ                          | (ʻ |       |           |                |     |  |  |  |
| Wi-Fi     |                                                                                 | 飛航模式                        | 行  | 動熱點   |           |                |     |  |  |  |
|           |                                                                                 | <u> </u>                    | -) | 10) 英 | 上午<br>202 | 09:26<br>2/9/8 | (2) |  |  |  |

5、完成連線即可上網。

| ₽(/~      | NUTN-<br>已連線  | -802.1X<br>,安全   |            |     |           |                |   |
|-----------|---------------|------------------|------------|-----|-----------|----------------|---|
|           | <u>內容</u>     |                  |            |     |           |                |   |
|           |               |                  |            |     | 中巖        | 斷連線            |   |
| 網路<br>變更該 | 和網際約<br>設定・例如 | 網路設定<br>□使連線計量付費 |            |     |           |                |   |
| (i.       |               | <i>ф</i>         | (գ         | )   |           |                |   |
| Wi-Fi     |               | 飛航模式             | 行          | 動熱點 |           |                |   |
|           |               | ~ ĝ (            | <b>.</b> ( | 》英  | 上午<br>202 | 09:26<br>2/9/8 | 2 |